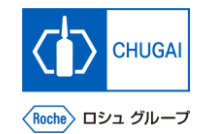

## MYB\_UM\_S003\_05) Supplier User's Guide myBuy GEP SMART Supplier Portal

Chugai Pharmaceutical Co., Ltd. Procurement Department

(ver1.0)

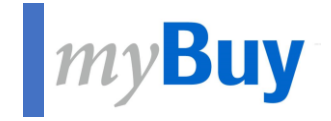

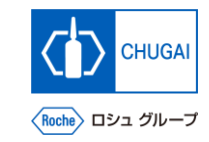

# If You Forget the Username or Password for GEP Business Network

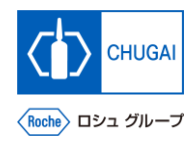

### myBuy Re-acquisition of Username and Password

If you forget the username or password for the GEP Business Network, you can check or reset it from the registered email address.

### Rechecking the username

Click Forgot Username?

2 Enter the registered email. \*The username will be sent to the email address.

### Resetting the password

3 Click Forgot Password?

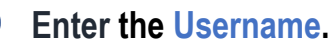

\*A link for resetting the password will be sent to the registered email address. \*If the email with the link does not reach you, please check the spam/junk folder to find the email from support@gep.com.

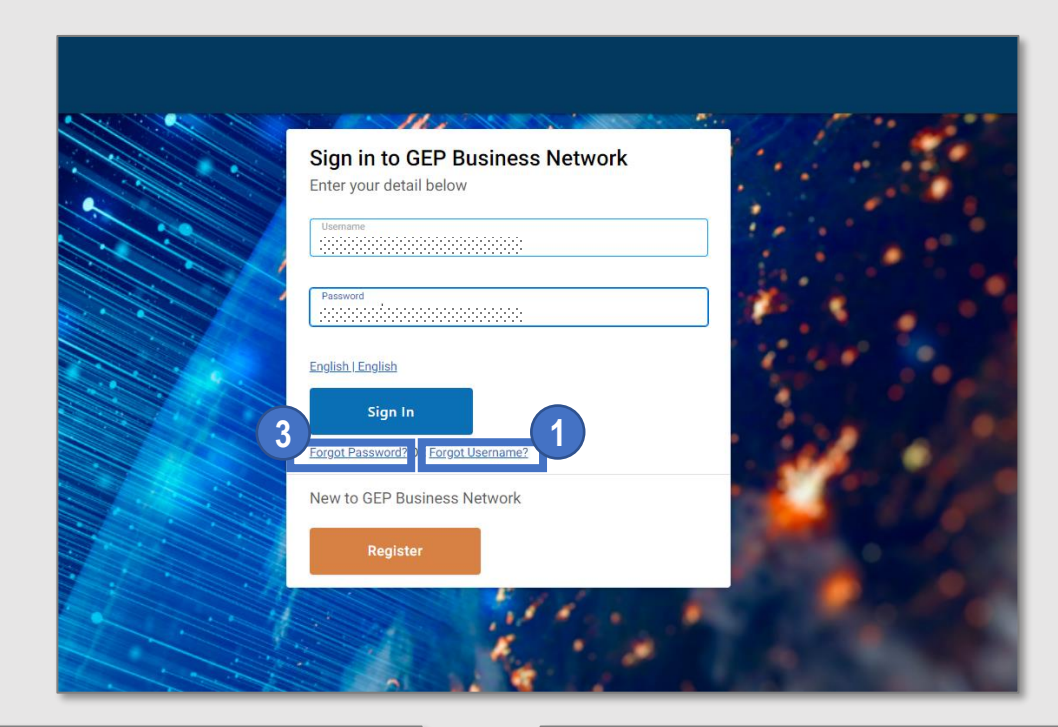

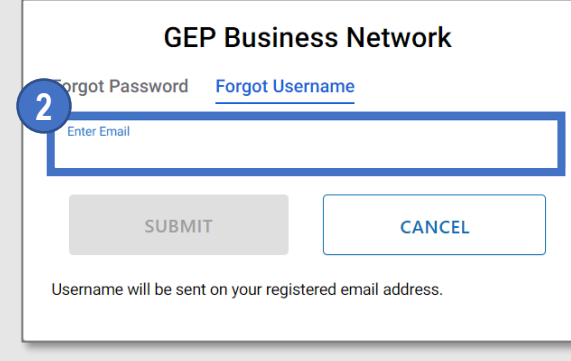

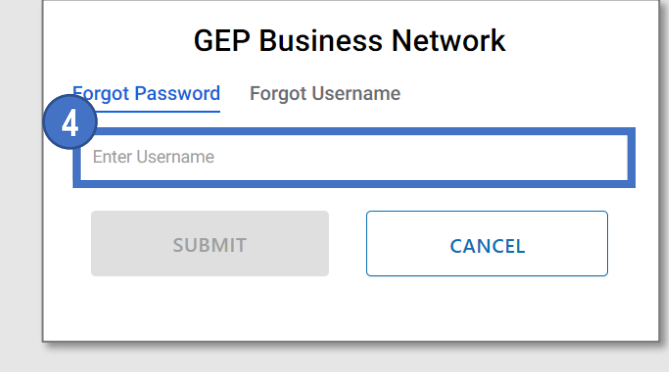

### INNOVATION BEYOND IMAGINATION

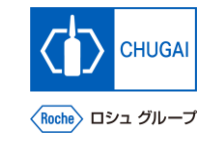

### myBuy Document Information

#### Basic information

| System name               | myBuy Upstream                     |  |  |
|---------------------------|------------------------------------|--|--|
| Document storage location | Electronically: 購買部 CoreRepository |  |  |
| Document title            | S-2. サプライヤユーザーガイド                  |  |  |
| Document management No.   | MYB_UM_S003_05 Version No. ver1.0  |  |  |
| Related documents         | MYB_UM_S003_00                     |  |  |

### Signature of author

| Person in charge | Department | Name | Date |
|------------------|------------|------|------|
|                  |            |      |      |

#### Signature of reviewer

| Person in charge | Department | Name | Date |
|------------------|------------|------|------|
|                  |            |      |      |
|                  |            |      |      |
|                  |            |      |      |

### Signature of approver

| Person in charge | Department | Name | Date |
|------------------|------------|------|------|
|                  |            |      |      |
|                  |            |      |      |
|                  |            |      |      |

#### Revision history

| Version | Reason for revision | Date of creation/revision | Authored/revised by |
|---------|---------------------|---------------------------|---------------------|
| 1.0     | 初版                  | 2023/10/2                 |                     |
|         |                     |                           |                     |
|         |                     |                           |                     |